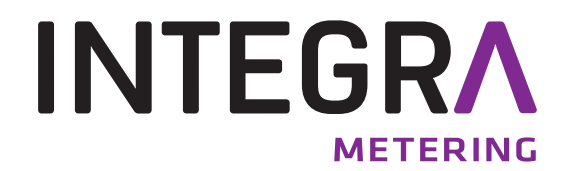

**Driver Installation** 

**M-Bus Mini-Master** 

Signal-converter

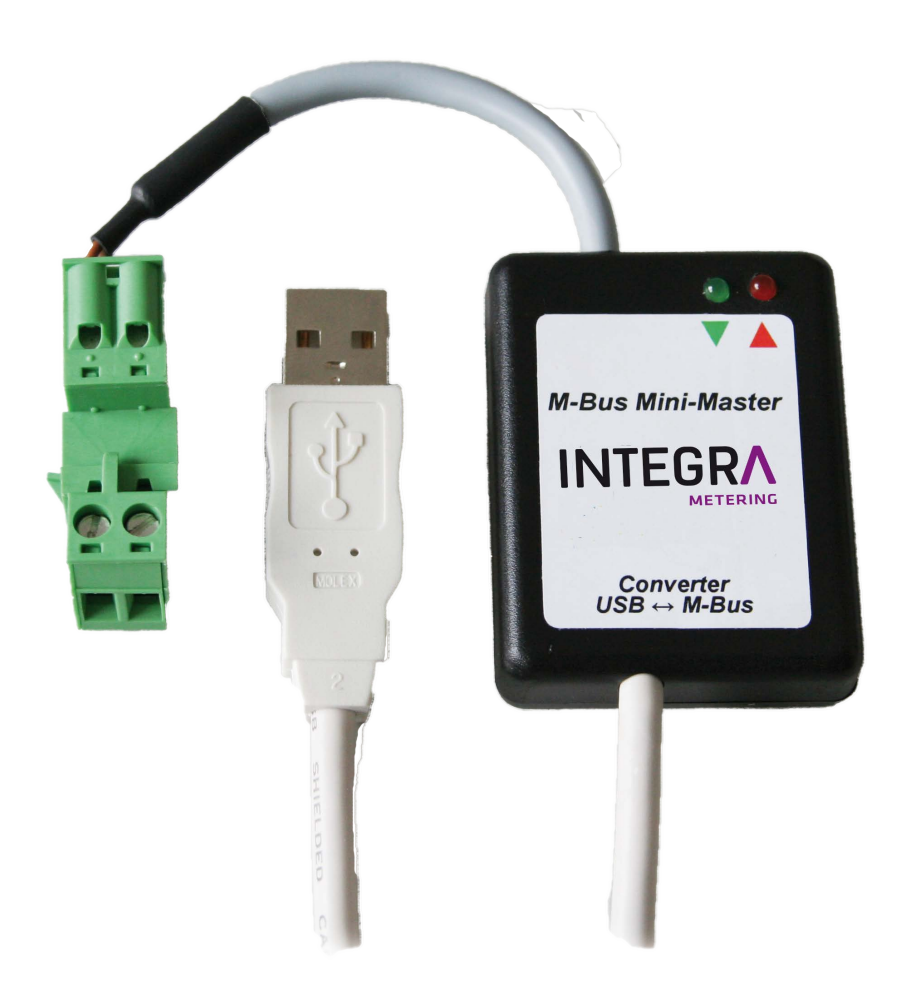

## 1 General

This document describes how to install the M-Bus Mini-Master - driver on Microsoft<sup>®</sup> Windows<sup>®</sup> 2000/XP/ 2003/Vista/2008/7 (32- und 64-bit) systems.

## 2 Table of contents

| 1 | General                               | 2 |
|---|---------------------------------------|---|
| 2 | Table of contents                     | 2 |
| 3 | USB driver installation.              | 2 |
| 4 | How to change virtual COM port number |   |
| • |                                       |   |

## 3 USB driver installation

Please install the USB driver prior to connecting the M-Bus Mini Master to the computer.

- To install the driver, simply double click the setup file located at www.aquametro.com homepage: "M-Bus Mini Master\_Setup.exe"
- Once installed, you can connect the USB Interface to the computer.
- When connected, two new entries are added in Windows Device Manager:
  New USB device:
  - Universal Serial Bus controllers: "USB Serial Converter"
  - New virtual COM port: Ports (COM & LPT): "USB Serial Port (COMx)"
- The M-Bus Mini Master interface is now ready to use.

## 4 How to change virtual COM port number

- Close all applications which are accessing the COM port.
- To change the COM port number of your USB interface, go to Windows Control Panel Start | Control Panel | System and Maintenance | System | Device Manager
   Double click "USB Serial Port (COMx)"

| Bits pro Sekur<br>Daten<br>Par<br>Stopp | nde: 9<br>bits: 8<br>itāt: K<br>bits: 1 | 600<br>(eine | ><br>><br>>   |
|-----------------------------------------|-----------------------------------------|--------------|---------------|
| Daten<br>Par<br>Stoppi                  | bits: 8<br>itāt: K<br>bits: 1           | éine         | ~             |
| Par<br>Stopp                            | itāt: K<br>bits: 1                      | (eine        | ~             |
| Stopp                                   | bits: 1                                 | 8            |               |
|                                         |                                         |              | ~             |
| Flusssteuen                             | ung: K                                  | leine        | ~             |
|                                         | Erwe                                    | itert Wiec   | lerherstellen |

• Navigate to Port settings -> Advanced...

| veiterte Einstellungen                   | für COM2                          |                                                               | ?     |
|------------------------------------------|-----------------------------------|---------------------------------------------------------------|-------|
| COM-Anschlussnummer:                     | COM2                              | ✓                                                             | :     |
| USB Packetgrößen                         |                                   | Abbred                                                        | then  |
| Reduzieren Sie die Werte,                | um Performance-Probleme bei gerir | ngen Baudraten zu beheben.                                    | aved. |
| Erhöhen Sie die Werte für                | eine höhere Geschwindigkeit.      | Staliu                                                        | aru   |
| Empfangen (Bytes):                       | 4096                              |                                                               |       |
| Senden (Bytes):                          | 4096                              |                                                               |       |
| BM Einstellungen                         |                                   | Allgemeine Optionen                                           |       |
| Reduzieren Sie die Werte,<br>verringern. | um Kommunikationsprobleme zu      | PlugPlay für serielle Schnittstelle                           |       |
| Wartezeit (mc):                          | 16                                | Serieller Drucker                                             |       |
| wardezere (may.                          |                                   | Abbrechen der Kommunikation, wenn das Gerät                   |       |
| Timeouts                                 |                                   | Event bei unvorhergesehener Entfernung des<br>Geräts          |       |
| Minimale Anzahle der Lese                | Timeouts 0                        | Beim Schließen der Verbindung RTS aktiv setzen                |       |
| Minimale Anzahle der Schre<br>(ms):      | eib-Timeouts                      | Abschalten der Modemansteuerung beim<br>Hochfahren des Geräts |       |

- Select COM port and click OK and close Windows Control Panel.
- Your computer will keep this setting, even when connecting the USB Interface to a different USB port.

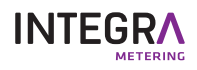